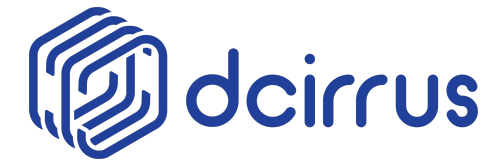

## PCL INVESTOR VDR QUICK GUIDE

- 1. Visit cirppancardclubs.com
- 2. Click on Click to Access VDR button.

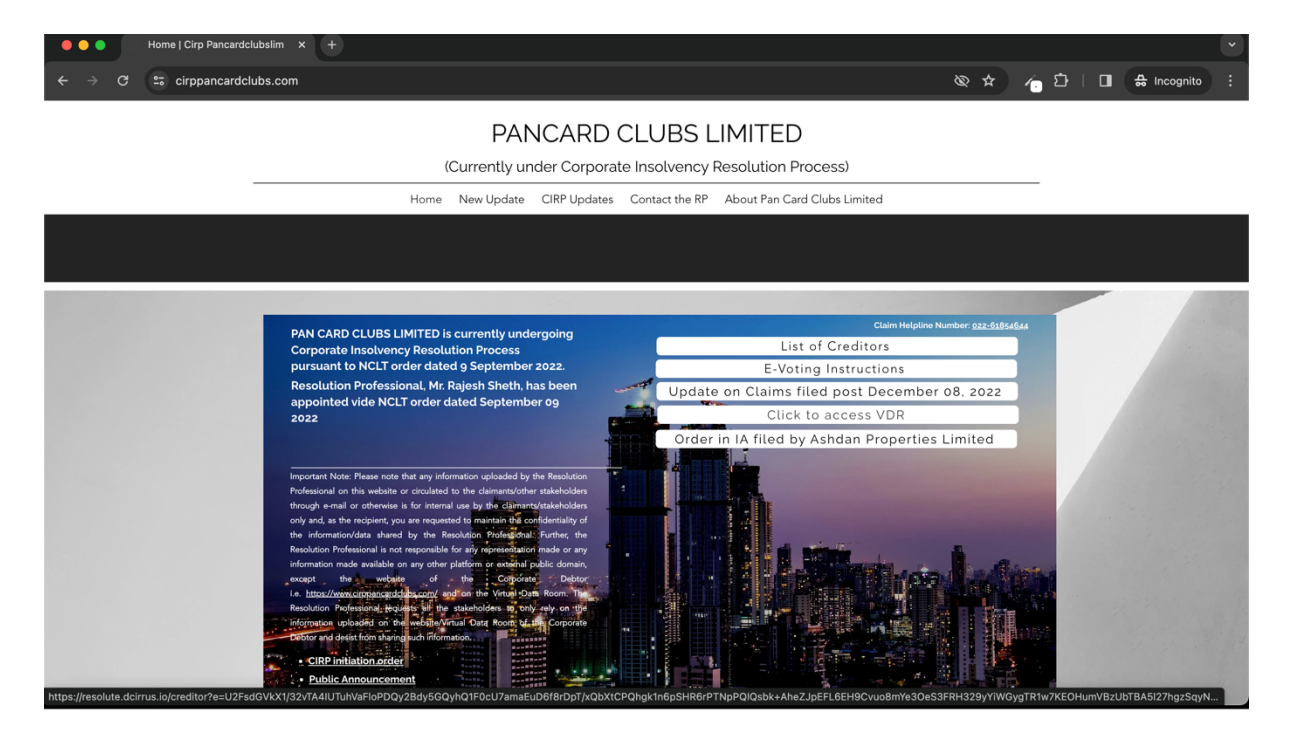

- 3. For claimants who submitted claim through claim portal click on option 1 i.e. View Documents in VDR for claims filed through claim portal, and
- 4. For claimants who submitted claim through emails click on option 2 i.e. View Documents in VDR for claims filed only through email

#### 🍥 resolute

### FILING CLAIMS JUST BECAME EASIER.

View Documents In VDR for claims filed through claim portal

View Documents In VDR for claims filed only through email

Note to VDR: Kindly note that the folder named "Data for Updated Resolution - November 18, 2023" containing Resolution Plans along with addendums, Resolution Plan Evaluation Report, Simplified Resolution Plan Evaluation Report by AR, NCLT order dated November 1, 2023, and List of Creditors in class for the purpose of voting on the resolution plans has been uploaded on the VDR for the ease of access of investors.

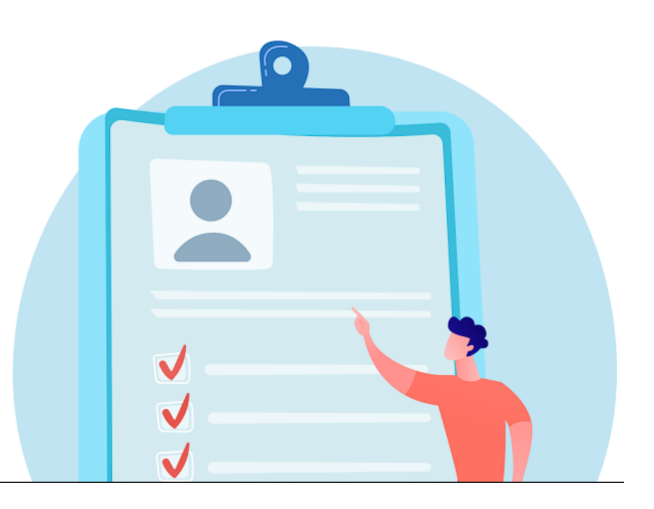

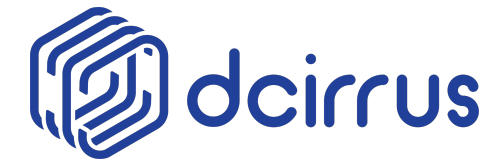

## PCL INVESTOR VDR QUICK GUIDE

- 5. For claimants who submitted claim through claim portal
  - a. Enter claim id with a combination of EMAIL ID / IDENTIFICATION NO / PHONE NUMBER
  - b. Enter Captcha as shown on screen.
  - c. Click on login to download documents button.

| $\leftarrow$ $\rightarrow$ <b>C</b> ( pclcirp.dcirrus.co | ) 🍖 💿 💿 💿 🕲 🛯 🏨 🗄 |
|----------------------------------------------------------|-------------------|
| ©resolute                                                |                   |
| FILING CLAIMS JUST<br>BECAME EASIER.                     |                   |
| •CLAIM NO                                                |                   |
| OR IDENTIFICATION NO                                     |                   |
| OR PHONE NUMBER                                          |                   |
| 136337 😔                                                 | ✓                 |
| 136337                                                   | J                 |
| Login To Download Documents<br>Cancel                    | Ĵ   /             |
|                                                          |                   |

- 6. For claimants who submitted claim through emails
  - a. Enter claim id along with your EMAIL ID submitted along with claim
  - b. Click on login to download documents button

| ©resolute         |  |
|-------------------|--|
|                   |  |
| Login<br>Claim ID |  |
| Email Id          |  |
|                   |  |

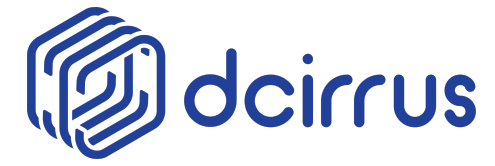

# PCL INVESTOR VDR QUICK GUIDE

7. Read the confidentiality undertaking and click on download documents button.

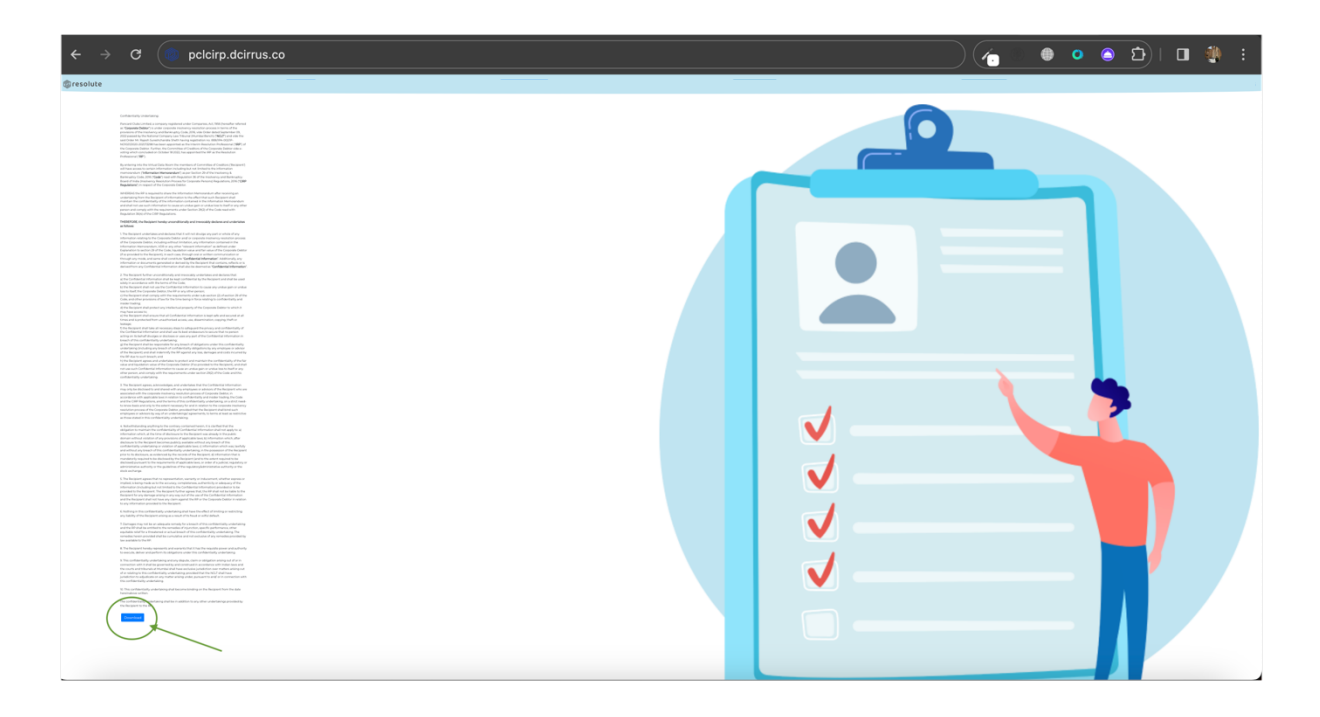